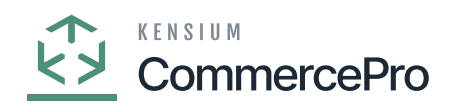

## **Account Receivable Preferences**

- You need to search for **[Account Receivable Preferences]** in the Global search bar.
  - Click on [Account Receivable Preferences] under [Preferences].

| ٩                     | account red                               |                                | Revision Two Products<br>Products Wholesale | 11/23/2023<br>10.07 PM 👻 🧿 | 💄 admin admin 🗸 |
|-----------------------|-------------------------------------------|--------------------------------|---------------------------------------------|----------------------------|-----------------|
| •                     | MENU ITEMS (8)                            | TRANSACTIONS AND PROFILES      | HELP TOPICS                                 | FILES                      | ×               |
| Receivables           | Finance                                   |                                |                                             |                            |                 |
| Dustomization         | Processes                                 |                                |                                             |                            |                 |
| Sales Orders          | Recalculate Account History               |                                |                                             |                            |                 |
| Purchases             | \$ Banking                                |                                |                                             |                            |                 |
| G                     | Processes<br>Recalculate Account Balances |                                |                                             |                            |                 |
| <u>O</u> \$           | Elved Assets                              |                                |                                             |                            |                 |
| Payroll               | Deposts                                   |                                |                                             |                            |                 |
| (2)<br>Dashboards     | Reconciliation History by Account         |                                |                                             |                            |                 |
| Commerce<br>Connector | Receivables                               |                                |                                             |                            |                 |
| 24                    | Preferences                               |                                |                                             |                            |                 |
| Kensium<br>License    | Accounts Receivable Preferences           |                                |                                             |                            |                 |
| (B)                   | Deferred Revenue                          | -                              |                                             |                            |                 |
| Pro                   | Reports                                   | Projection Reports             |                                             |                            |                 |
| More Items            | DR Recognition by Account                 | DR Projected Recognition by Ac |                                             |                            |                 |
| >                     | DE Recognition by Account                 | DE Projected Recognition by Ac |                                             |                            |                 |

## Account Receivable Preferences

- Click on [EMAIL SETTINGS] tab.
- If you enable the **[Active Tenant]** radio button, you will receive a validation message when you try to establish a customer using the same email address.
- Click on [Save].

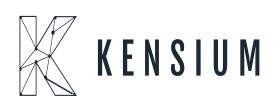

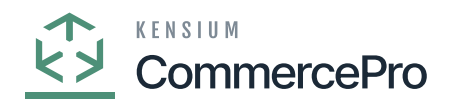

| ٩               | Search Q                                                                    | Revision Two Products<br>Products Wholesale | 11/23/2023<br>10:11 PM | 📀 🚨 admin admin 🗸     |  |  |  |
|-----------------|-----------------------------------------------------------------------------|---------------------------------------------|------------------------|-----------------------|--|--|--|
| (+)             | Accounts Receivable Preferences                                             |                                             | D NOTES FILES          | CUSTOMIZATION TOOLS - |  |  |  |
| Receivables     |                                                                             |                                             |                        |                       |  |  |  |
| Customization   | GENERAL PRICING APPROVAL DUNNING MAILING & PRINTING EMAIL SETTINGS          |                                             |                        |                       |  |  |  |
| Sales Orders    | CUSTOMER EMAIL UNIQUENESS                                                   |                                             |                        |                       |  |  |  |
| Ъ               | Select Branch Type: Selected Branches:                                      |                                             |                        |                       |  |  |  |
| Purchases       | ADVANCE FILTERS                                                             |                                             |                        |                       |  |  |  |
| 6               | $\circ$ + $\times$ H                                                        |                                             |                        |                       |  |  |  |
| Inventory       | B D Branch EnablediC Ignore Ignore Ignore Email<br>Blanks Duplicate: Email  |                                             |                        |                       |  |  |  |
| Payroll         |                                                                             |                                             |                        |                       |  |  |  |
| $\bigcirc$      | No records found.                                                           |                                             |                        |                       |  |  |  |
| Dashboards      | Try to modify parameters above to see records here.                         |                                             |                        |                       |  |  |  |
| Commerce        |                                                                             |                                             |                        |                       |  |  |  |
| -24             | Select Customer Class Type: Selected Customer Classes:<br>ADVANCE FILTERS   |                                             |                        |                       |  |  |  |
| Kansium         |                                                                             |                                             |                        |                       |  |  |  |
| .81             |                                                                             |                                             |                        |                       |  |  |  |
| Commerce<br>Pro | 15 0 D Customer Class Enabled Ignore Ignore Email<br>Blanks Duplicate Email |                                             |                        |                       |  |  |  |
|                 |                                                                             |                                             |                        |                       |  |  |  |
| More Items      | No records found.                                                           |                                             |                        |                       |  |  |  |
| >               | Try to modify parameters above to see records here.                         |                                             |                        | *                     |  |  |  |

Email Settings

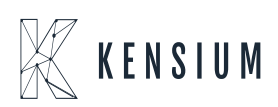